(2) 工事条件を指定して検索する

発注機関等の工事条件を指定し、検索する手順について説明します。

# 〔検索手順〕

① 工事情報検索の 文字 ボタンをクリックしてください。

| <ul> <li></li></ul>  | bdevelop. <b>stylez.co.jp</b> /fk_web/se<br>Rテム × [] | rrvlet/Nyuryoku?UICODE=A1&         | ACTION=INIT&_req_k 💌 🖴 🖒              | , 検索                                             | - □ ×<br>♪\$\$\$\$                           |  |
|----------------------|------------------------------------------------------|------------------------------------|---------------------------------------|--------------------------------------------------|----------------------------------------------|--|
| 建設副産物情報3             | 交換システム                                               | 鋓                                  | 出事業所情報                                |                                                  |                                              |  |
|                      | 事業所情報                                                | 集計機能 工事校                           | 乾索 重複データのチェックと削除                      | 1                                                |                                              |  |
| 工事・施設情報              | ▼ よく使う機能                                             |                                    | ▼ ログイン情報                              |                                                  |                                              |  |
| 工事情報検索<br>道のり<br>文 子 | クリック<br>                                             | 工事検索<br>登録工事の確認・修正<br>実施登録・書類の印刷   | <b>処理施設検索</b><br>現場周辺の施設の<br>種類・距離を検索 | ראיז איז דער דער דער דער דער דער דער דער דער דער | (**)                                         |  |
| 施設情報検索<br>道のり<br>文 字 | <b>地図検索</b><br>地図から工事や<br>処理施設を検索                    | 重複データ削除<br>重複して登録した<br>丁車データの確認・削除 | 着信情報へ<br>着信情報があります<br>必ず確認してください      | ▼ 各種マニュアル<br>簡易操作 シスラ                            | - ムの操作方法                                     |  |
| リンク<br>関連情報          |                                                      |                                    |                                       | マニュアル 作業 2<br>土質区分表 建設発                          | 70-等々<br>き生土の区分基準                            |  |
|                      | ▼ センターからのお知ら                                         | t                                  |                                       | FAQ SZT                                          | ~4 <sub>種寺の分類)</sub><br>-<br>ムに関する<br>5る質問等々 |  |

| https://www3.re      | ccycle.jacic.or.jp/?UICODE=E2&ACTION=INIT&_req_key=1559889119278 - 建設副産物情報交換システム - Internet Exp 🧰 💷 💌 |
|----------------------|----------------------------------------------------------------------------------------------------|
| ファイル( <u>E</u> ) 編集( | <u>E)</u> 表示(V) お気に入り(A) ツール(I) ヘルフ(H)                                                                |
| 建設副産物情報              | 服交換システム 🔨                                                                                             |
|                      | 工事・文字検索条件設定                                                                                           |
|                      |                                                                                                    |
| 工事情報検索               | 工事ID                                                                                                  |
| x *                  | ※工事IDを検索条件とした場合は、以下のその他の検索条件は反映されません。                                                                 |
| 施設情報研究               | 竣工工期 2019 ~ 年 4 ~ 月 1 ~ 日 から 2020 ~ 年 3 ~ 月 31 ~ 日 まで                                                 |
| × *                  | 場所 指定無し (夏 沢)に立地し以下の条件全てに当てはまる工事を検索します。                                                               |
| リンク<br>関連情報          | 調査区分指定無し 🗸                                                                                            |
|                      | 工事種類 指定無し                                                                                             |
|                      | 発注機関 指定無し (選 択)                                                                                       |
|                      | · · · · · · · · · · · · · · · · · · ·                                                                 |
|                      |                                                                                                    |
|                      |                                                                                                    |
|                      | €,95% -                                                                                               |
|                      | 44                                                                                                    |

## 「工事・文字検索条件設定」画面が表示されます。

② 竣工工期の指定(必須)

工事の竣工工期の範囲を指定します。指定することで指定した範囲内に竣工する工 事を検索することができます(初期設定では検索時の年度の範囲が設定されます。)。

③ 場所の指定(任意)

場所欄の<u>選択</u>ボタンをクリックし、工事の施工場所を指定します。指定することで指定した場所内に施工する工事を検索することができます。

「住所選択」画面から『都道府県』『市区町村』を選択します。尚、『都道府県』を 『指定無し』とした場合は、全国分の工事が検索され、『都道府県』を指定して『市区 町村』を『指定無し』とした場合は、指定した都道府県内分の工事が検索されます。

④ 調査区分の選択(任意)

項目説明を参考のうえ▼ボタンをクリックし、調査区分を選択します。

| 🥖 https://wv     | vw3.recyc      | le.jacic.or. | jp/?UICODE=E2     | &ACTION=1       | INIT&_req_key= | 1559889119278 | 3 - 建設副産物 | 情報交換システ  | ∠ - Internet E | xp     |           |
|------------------|----------------|--------------|-------------------|-----------------|----------------|---------------|-----------|----------|----------------|--------|-----------|
| ファイル( <u>E</u> ) | 編集( <u>E</u> ) | 表示(⊻)        | お気に入り( <u>A</u> ) | ツール( <u>T</u> ) | ヘルプ(出)         |               |           |          |                |        |           |
| 建設副産             | 物情報3           | 交換シス         | テム                |                 |                |               |           |          |                |        | ^         |
|                  |                |              |                   |                 | 二事・            | 文字検索条         | 件設定       |          |                |        |           |
|                  |                |              |                   |                 |                |               |           |          |                |        |           |
| 工事情報機            | 索              | 工事I          | D                 |                 |                |               |           |          |                |        |           |
| 文字               | 5              | _*I          | 事IDを検索条件。         | とした場合は、         | 、以下のその他の       | 検索条件は反映る      | きれません。    |          |                |        |           |
| 施設情報時            | 索              | 竣工           | □[19]             | F 4 ✔月 [        | 1 🗸日 から 20     | 20 🗸 年 3 🗸 厚  | ] 31 ✔日ま  | で        |                |        |           |
| 道のり              | 2              |              |                   |                 |                |               |           |          |                |        |           |
| X Ŧ              |                | 場所           | 指定無し              | —(              | クリック           | 3 派           | に立地し以下    | 「の条件全てに当 | 行はまる工事を        | 検索します。 |           |
| リンク<br>関連情報      |                | 調査           | 「指定無し             |                 | $\smile$       |               |           |          |                |        |           |
|                  |                | ⊤事績          | 実施                | ノ               | ~              |               |           |          |                |        |           |
|                  |                |              | 100               |                 |                |               |           |          |                |        |           |
|                  |                | 発注           | 観 指定無し            |                 |                | 選択            | )         |          |                |        |           |
|                  |                |              |                   |                 |                |               |           |          |                |        |           |
|                  |                |              |                   |                 | 1              | 開じる 権         | 定         |          |                |        |           |
|                  |                |              |                   |                 |                |               |           |          |                |        | <b></b> ~ |
| <                |                |              |                   |                 |                |               |           |          |                |        | >         |
|                  |                |              |                   |                 |                |               |           |          |                | 🔍 95%  | •         |

### 【調査区分の項目説明】

| 項目   | 説明                          |
|------|-----------------------------|
|      | 工事情報の最新調査区分を検索するときに選択します。   |
|      | 1) 工事情報で「計画」のみが登録されているとき    |
|      | →工事情報の「計画」が検索される            |
| 指定無し | 2) 工事情報で「実施」のみが登録されているとき    |
|      | →工事情報の「実施」が検索される            |
|      | 3) 工事情報で「計画」と「実施」が登録されているとき |
|      | →工事情報の「実施」が検索される            |
|      | 工事情報の「計画」を検索するときに選択します。     |
|      | 1) 工事情報で「計画」のみが登録されているとき    |
|      | →工事情報の「計画」が検索される            |
| 計画   | 2) 工事情報で「実施」のみが登録されているとき    |
|      | →検索されません                    |
|      | 3) 工事情報で「計画」と「実施」が登録されているとき |
|      | →工事情報の「計画」が検索される            |
|      | 工事情報の「実施」を検索するときに選択します。     |
|      | 1) 工事情報で「計画」のみが登録されているとき    |
|      | →検索されません                    |
| 実施   | 2) 工事情報で「実施」のみが登録されているとき    |
|      | →工事情報の「実施」が検索される            |
|      | 3) 工事情報で「計画」と「実施」が登録されているとき |
|      | →工事情報の「実施」が検索される            |

# ⑤ 工事種類の選択(任意)

▼ボタンをクリックし、工事種類を選択します。

| Attps://ww                   | /w3.recycl       | e.jacic.or.j     | jp/?UICODE=E2                                                                                                    | &ACTION=1                  | NIT&_req_key=                | 1559889119278           | - 建設副産物情                    | 報交換システム | - Internet Exp. |              |        |
|------------------------------|------------------|------------------|----------------------------------------------------------------------------------------------------|----------------------------|------------------------------|-------------------------|-----------------------------|---------|-----------------|--------------|--------|
| ファイル( <u>E</u> )             | 編集( <u>E</u> )   | 表示(⊻)            | お気に入り( <u>A</u> )                                                                                                | ツール(I)                     | ヘルプ( <u>H</u> )              |                         |                             |         |                 |              |        |
| 建設副産                         | 物情報习             | を換シス             | テム                                                                                                    |                            |                              |                         |                             |         |                 |              | ^      |
|                              |                  |                  |                                                                                                    |                            | 工事・5                         | 文字検索条                   | 件設定                         |         |                 |              |        |
| 工事情報紙<br>道のり<br>文 チ<br>施設情報紙 | 索<br>)<br>)<br>索 | 工事I<br>※I<br>竣工J | D<br>事IDを検索条件。<br>E期 2019 マド                                                                                     | <br>とした場合は、<br>F (4 マ)月 [  | . 以下のその他のね<br>1 - >日 から [202 | 検索条件は反映る<br>0 ✔ 年 3 ✔ 月 | 対ません。<br>■[31 <b>~</b> ]日まで |         |                 |              |        |
| 道のり<br>文 字<br>リンク<br>関連情報    | 5                | 場所<br>調査D        | 指定無し<br>区分 指定無し ¥                                                                                                | ]                          |                              | 57                      | リック                         | 条件全てに当て | 「はまる工事を検        | 刺ます。         |        |
|                              |                  | 工 <b>手</b><br>発注 | <ul> <li>              新建(河川)<br/>新建(河川)<br/>漢澤(河川)<br/>漢深(河川)<br/>横造物(河)<br/>ダム(河川)<br/>砂防(河川)      </li> </ul> | )<br>)<br>)   )<br>)       |                              | <b>2</b> <del>1</del>   |                             |         |                 |              |        |
| <                            |                  |                  | その他(河))<br>海岸工事<br>改良(道路<br>舗装(道路<br>橋梁(道路<br>ずい道(道路<br>維持修繕()                                                   | 1)<br>)<br>)<br>名)<br>(道路) |                              | MC3 H                   | R.                          |         |                 | <b>€</b> 95% | ><br>> |

※ 全ての工事種類を検索対象とする場合は、『指定無し』を選択

### ⑥ 発注機関の選択(必須)

発注機関欄の選択 ボタンをクリックし、「発注機関選択」 画面が表示されたら大分類と小分類を選択します。発注機関の選択後、確定 ボタンをクリックすると「工事・ 文字検索条件設定」 画面にもどります。

| Https://www3.recy     ファイル(E) 編集(E)     オート  | ycle.jacic.or.jp/?UICODE=E2&ACTION=INIT&_req_key=1559889119278 - 建設副産物情報交換システム - Internet Exp                                             |
|----------------------------------------------|----------------------------------------------------------------------------------------------------|
| 建設副産物情報                                      | 交換システム<br>工事・文字検索条件設定                                                                                                    |
| 工事情報検索<br>運のり<br>文 キ<br>施設情報検索<br>運のり<br>文 キ | エ事D<br>*工事Dを検索条件とした場合は、以下のその他の検索条件は反映されません。<br>竣工工期 2019 > 年 4 →月 1 →日 から 2020 > 年 3 →月 31 →日まで<br>場所 指定無し 承 沢 に立地し以下の条件全てに当てはまる工事を検索します。 |
| Niam4                                        | 調査区分 指定無し<br>工事種類 指定無し<br>外主機関 国土交通本省 その他<br>「ほと副店ではない」の「いいのを=H18ACTION=INT BAUB_INAM こので<br>保注機関選択<br>大分類: 国土交通本者 ✓<br>小分類: 国土交通本者 ✓     |
| <                                            | クリック                                                                                                    |
|                                              | ₫,95% →                                                                                                    |

## ※ 発注機関は必ず小分類まで選択する必要があります。

⑦ 検索の開始

| <i> https://ww</i> | w3.recyc       | le.jacic.or. | jp/?UICODE=E2     | &ACTION=1       | NIT&_req_k      | ey=155988911927 | 3 - 建設副産物情報の      | を換システム - Interne | t Exp 👝 😐 🗾 |
|--------------------|----------------|--------------|-------------------|-----------------|-----------------|-----------------|-------------------|------------------|-------------|
| ファイル( <u>E</u> )   | 編集( <u>E</u> ) | 表示(⊻)        | お気に入り( <u>A</u> ) | ツール( <u>T</u> ) | へレプ( <u>H</u> ) |                 |                   |                  |             |
| 建設副産               | 物情報3           | 交換シス         | テム                |                 |                 |                 |                   |                  | ^           |
|                    |                |              |                   |                 | 工主              | ・文字絵表名          | 件設定               |                  |             |
|                    |                |              |                   |                 |                 |                 |                   |                  |             |
| 斜姆討車工              | 索              | ⊤車⊺          |                   |                 |                 |                 |                   |                  |             |
| 道のり                |                |              |                   |                 |                 |                 |                   |                  |             |
| <b>文</b> 孝         |                | *1           | 事IDを検索条件と         | とした場合は、         | 以下のその作          | 地の検索条件は反映       | されません。            |                  |             |
| 施設情報時              | 索              | 竣工-          | 「期 2019 √ 頃       | ■4 ▼月           | 1 <b>∨</b> ∃ から | 2020 🗸 年 3 🗸    | 131 <b>∨</b> E まで |                  |             |
| 道のり                |                | -24-1        |                   |                 |                 |                 | 101 - D a c       |                  |             |
| X *                |                | 場所           | 指定無し              |                 |                 | 選択              | )に立地し以下の条(        | 件全てに当てはまる工業      | 事を検索します。    |
| リング                |                | ÷町本 F        |                   |                 |                 |                 |                   |                  |             |
| 関連情報               |                | ā PLEL L     | △刀 [指正無し ∨        |                 |                 |                 |                   |                  |             |
|                    |                | 工事種          | •類 改良 (道路)        | )               | ~               |                 |                   |                  |             |
|                    |                |              |                   |                 |                 |                 |                   |                  |             |
|                    |                | 発却           | 国土交通本1            | 省 その他           |                 | 選択              | )                 |                  |             |
|                    |                |              |                   |                 |                 |                 |                   |                  |             |
|                    |                |              |                   |                 |                 | 閉じる 確           | 2                 |                  |             |
|                    | _              |              |                   |                 |                 |                 |                   |                  | ×*          |
| <                  |                |              |                   |                 |                 |                 | (                 | クリック             |             |
|                    |                |              |                   |                 |                 |                 |                   | <u> </u>         | 95% 🔹 📰     |

※ 検索条件によっては、検索結果の表示までに時間がかかる場合があります ので、そのときは少々お待ちください。